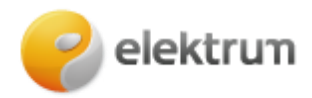

# Laikino nevartojimo prašymo užpildymas savitarnoje

### 1 ŽINGSNIS:

Prisijunkite prie savitarnos svetainės: LT : ELEKTRUM savitarna

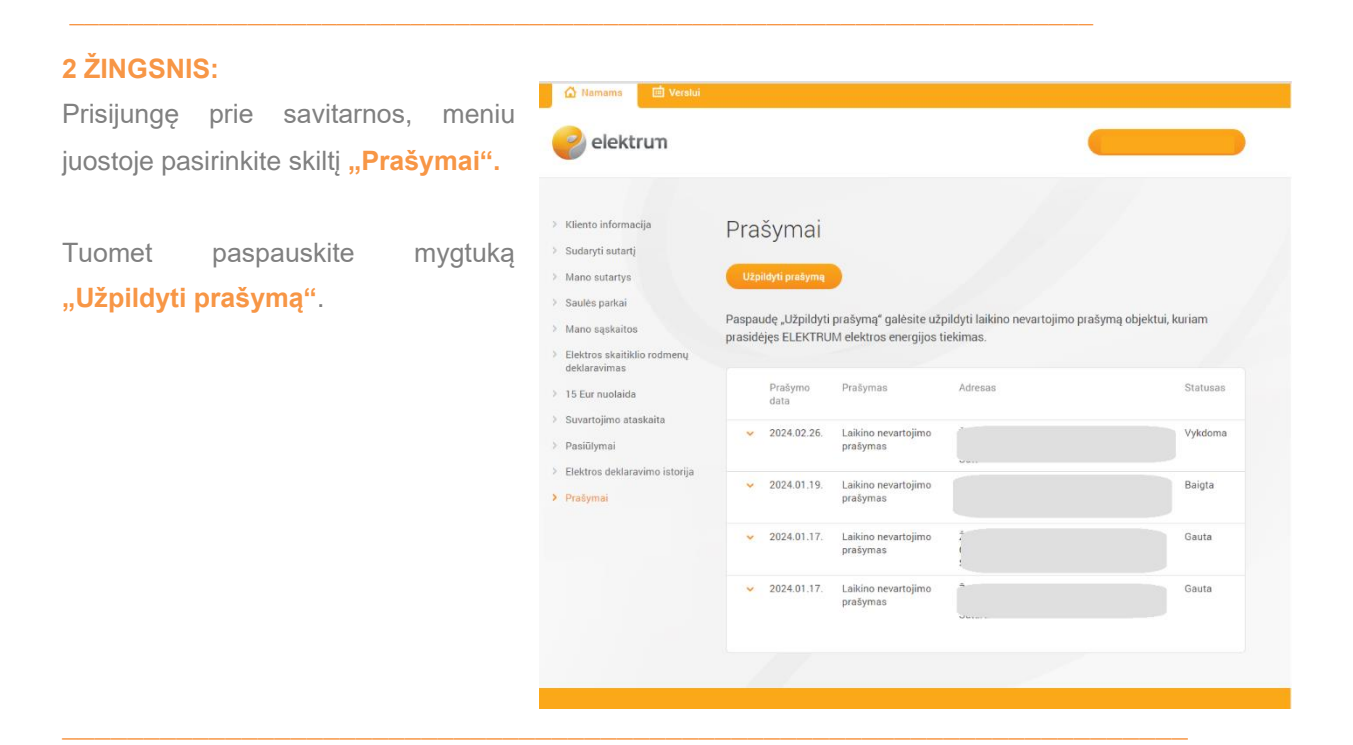

### **3 ŽINGSNIS:**

Atsiradusiame lange pasirinkite prašymo tipą **"Laikino nevartojimo prašymas"** ir spauskite **"Tęsti"**.

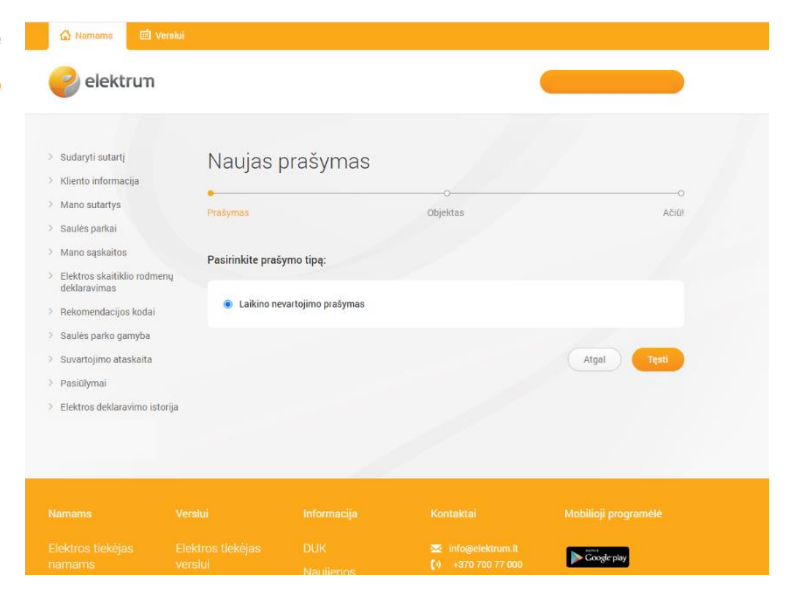

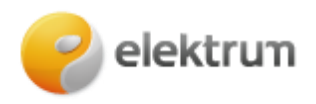

## 4 ŽINGSNIS:

#### Pasirinkite:

- objektą, kuriam norite užsakyti laikino nevartojimo paslaugą;
- pasirinkite laikotarpį, kuriuo laikinas nevartojimas turėtų būti taikomas.

#### Spauskite "Pateikti".

#### Atkreipkite dėmesį, kad:

- laikino nevartojimo prašymą galima užpildyti ne ilgesniam nei 12 mėn. laikotarpiui;
- laikino nevartojimo prašymas gali būti pateiktas tik tiems objektams, kuriems yra prasidėjęs ELEKTRUM energijos tiekimas.

| 🟠 Namams 🛛 🖪                            | İ Verslui                                                                 |                                                                                                    |                                                                                                    |                                                                                                |  |
|-----------------------------------------|---------------------------------------------------------------------------|----------------------------------------------------------------------------------------------------|----------------------------------------------------------------------------------------------------|------------------------------------------------------------------------------------------------|--|
| elektru                                 | n                                                                         |                                                                                                    | (                                                                                                    |                                                                                                |  |
|                                         |                                                                           |                                                                                                    |                                                                                                    |                                                                                                |  |
| > Sudaryti sutartį                      | Nauias                                                                    | nrašvmas                                                                                                    |                                                                                                    |                                                                                                |  |
| > Kliento informacija                   | Nadjao                                                                    | hadjao praoyinao                                                                                                    |                                                                                                    |                                                                                                |  |
| > Mano sutartys                         | Prašvmas                                                                  |                                                                                                    | Ohiektas                                                                                                    | 0<br>۵.                                                                                        |  |
| > Saulės parkai                         | rusynus                                                                   |                                                                                                    |                                                                                                    | Acid.                                                                                          |  |
| > Mano sąskaitos                        | Pasirinkite obi                                                           | ekta:                                                                                                    |                                                                                                    |                                                                                                |  |
| > Elektros skaitiklio ro                | dmenų                                                                     | und.                                                                                                    |                                                                                                    |                                                                                                |  |
| > Bekomendacijos kor                    | <ul> <li>Gatvé, m</li> </ul>                                              | iestas, Lietuva                                                                                                    |                                                                                                    |                                                                                                |  |
| <ul> <li>Saulės parko gamyb</li> </ul>  | Sutarties                                                                 | s nr. : 00000000                                                                                                    |                                                                                                    |                                                                                                |  |
| <ul> <li>Suvartojimo ataskaj</li> </ul> | ta                                                                        |                                                                                                    |                                                                                                    |                                                                                                |  |
| > Pasiūlvmai                            | NUO:                                                                      | IKI:                                                                                                    |                                                                                                    |                                                                                                |  |
| > Elektros deklaravimo                  | istorija Laikina povartajir                                               | no prožvma galima užpilduti po                                                                                                    | ilgospiam poi 12 mán, laikotarpiui                                                                                                    |                                                                                                |  |
| > Smart-ID sutarties                    | 2 Laikino nevartojii                                                      | no prasymą gairna uzpiluyu ne                                                                                                    | ngesniam nei 12 men. laikotarpiul.                                                                                                    |                                                                                                |  |
| patvirtinimas                           | Laikino nevartoj<br>energijos tiekim                                      | Laikino nevartojimo prašymą galima užpildyti tik tiems objektams, kuriems jau prasidėjęs ELEKTRUM elektros<br>energijos tiekimas. |                                                                                                    |                                                                                                |  |
|                                         | Informuojame, k<br>skirstymo opera<br>tvarkomi pagal i<br>duomenis Jūs ta | ad vykdydami Jūsų prašymą<br>torius" (ESO). Duomenų perd<br>nterneto svetainėje www.eso<br>aip pat patvirtinate, kad Jūsų         | , šioje formoje pateiktus duomenis p<br>avimo teisinis pagrindas (BDAR 6 st<br>.lt skelbiamas asmens duomenų tva<br>duomenys yra tikslūs ir teisingi. | perduosime AB "Energijos<br>tr. 1c) ir 1f)). Toliau jie bus<br>arkymo sąlygas. Pateikdami savo |  |
|                                         | Daugiau apie tai                                                          | , kaip "Elektrum Lietuva", UAB                                                                                                    | 3 tvarko Jūsų duomenis rasite <mark>mūsų</mark>                                                                                                    | į interneto svetainėje.                                                                        |  |
|                                         |                                                                           |                                                                                                    |                                                                                                    | Atgal Pateikti                                                                                 |  |
|                                         |                                                                           |                                                                                                    |                                                                                                    |                                                                                                |  |
|                                         |                                                                           |                                                                                                    |                                                                                                    |                                                                                                |  |
|                                         | verslui                                                                   | Nauiienos                                                                                                    | <b>())</b> +370 700 77 000                                                                                                    | Coogle play                                                                                    |  |

# Prašymą sėkmingai pateikėte!

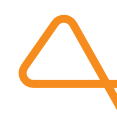